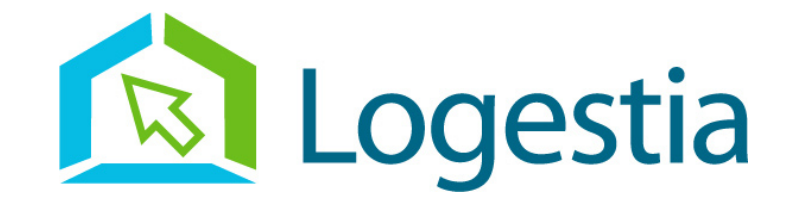

# Aide sur le Logiciel « AchatsCFA »

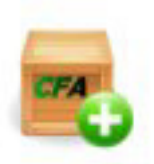

## Utilisation en tant que formateur

Utilisation en tant que Superviseur aux pages 14 à 30

En date du 29/10/2008

# Introduction

Le logiciel de gestion des achats a été conçu pour remplir trois fonctions principales :

- vous aider à établir vos besoins et les formuler auprès de fournisseurs, puis de faciliter le traitement des différents devis reçus,
- faciliter la communication avec le responsable des achats, pour la validation des bons de commande, et responsabiliser par rapport aux budgets
- gérer les stocks.

### Prise en main du logiciel

Les principales rubriques sont représentées par des icônes situées en haut de la fenêtre.

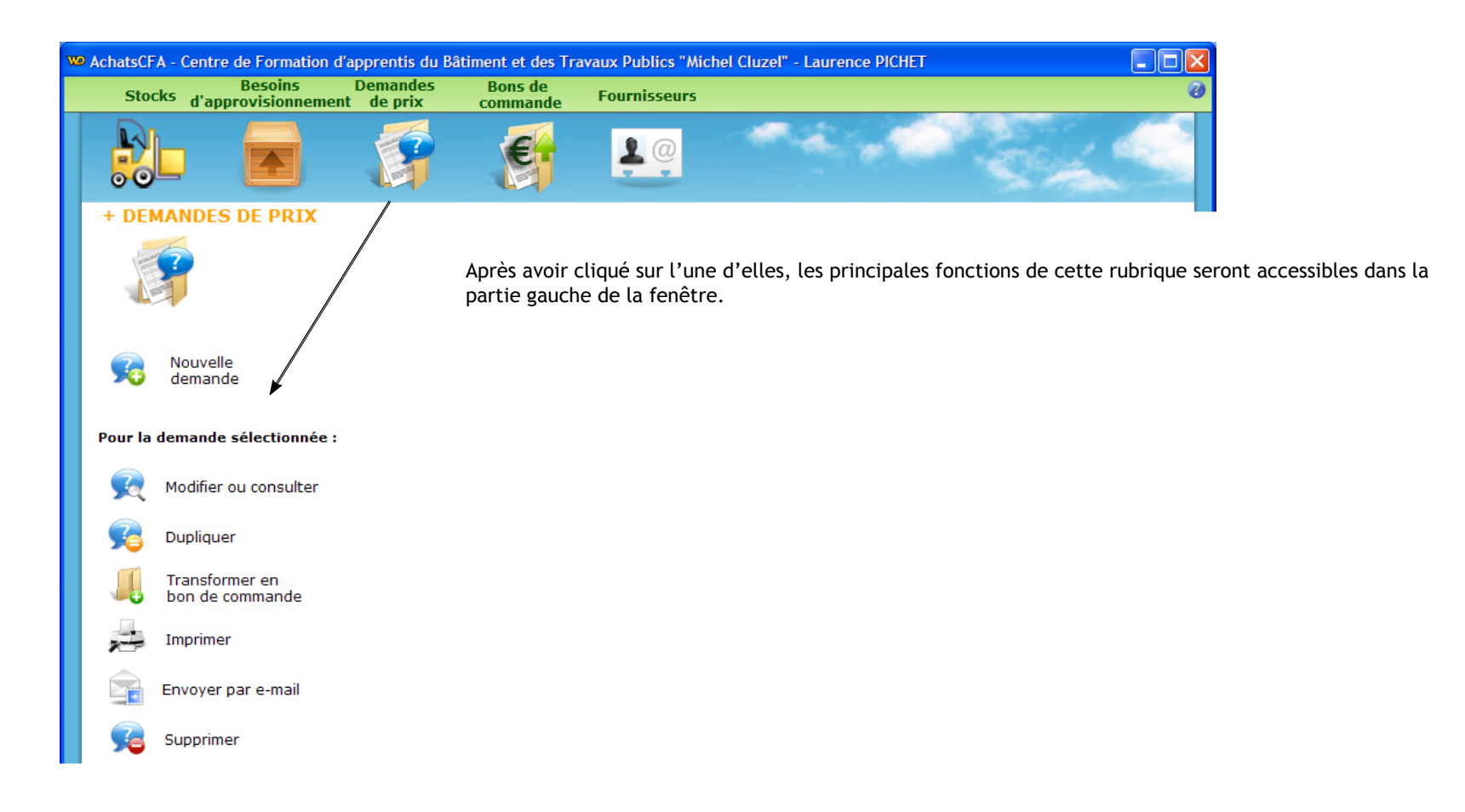

## I. Du besoin d'approvisionnement jusqu'à la validation du bon de commande

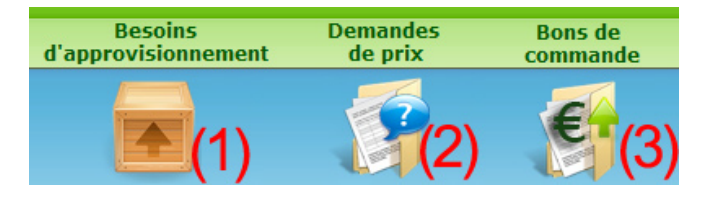

Vous pouvez passer par les trois étapes suivantes pour établir un bon de commande :

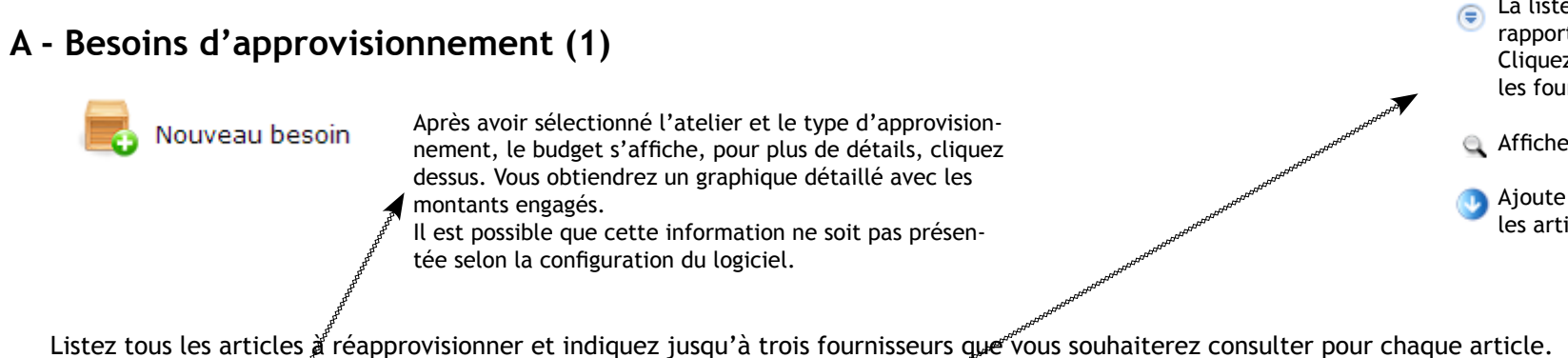

La liste des fournisseurs est limitée par rapport au choix de l'atelier sélectionné. Cliquez sur ce bouton pour afficher tous les fournisseurs.

Affiche tous les détails du fournisseur

Ajoute le fournisseur sélectionné à tous les articles listés

| + BESOI                                            | N D'APPROVISIONNEMENT                                                                                                    | - ALAR AND ALAR AND ALAR AND ALAR AND ALAR AND ALAR AND ALAR AND ALAR AND ALAR AND ALAR AND ALAR AND ALAR AND A                                                                                              |                                            |                                                                                                    |                                  |
|----------------------------------------------------|----------------------------------------------------------------------------------------------------|----------------------------------------------------------------------------------------------------|--------------------------------------------|----------------------------------------------------------------------------------------------------|----------------------------------|
| Niveau :                                           | : Formation Cor 🚽 🚽 ype : MO : Matières d'œuvre                                                                                                    | Date : 03/06/2008                                                                                                    | Valider Annuler                            |                                                                                                    |                                  |
| Atelier :                                          | Coffreur Réf. demande : BAJFVI080310                                                                                                    | Année Année 2008                                                                                                    |                                            |                                                                                                    |                                  |
| Budget<br>Budget<br>F<br>Détails sur<br>fournisseu | affecté : 5 000,00 €<br>r restant : 2 091,55 €<br>Réalisé : 58 %<br>r un<br>ur :<br>ialiser les fournisseurs                                                                                                    | rage :                                                                                                    | ACTIONS IMPRIMER                           | Besoin d'approvisionnement          Référence :       G00183         Désignation (préciser la qualité si nécessaire) :         GRAVILLON SABLEUX | Rechercher)<br>Effacer la saisie |
| Double-c                                           | cliquez sur une ligne pour la modifier                                                                                                    | 0                                                                                                    | Ajouter <del>ligne</del> 😇 Supprimer ligne | ×                                                                                                    |                                  |
| U<br>plaque<br>ml<br>Unité                         | P Q.Nec.       P       Désignation       P Réf.         7       contre plaque style bétofilm epaisseur 15 mm ,2         10       tube pvc diametre 32         50       talonettes longueur 0.20 m en matiere plastique | Stock       Oté comn <sup>®</sup> Fournisseur consul <sup>®</sup> 0       7       ALLEMAND (Fax - LOIRE         0       10       ALLEMAND (Fax - Consult)         0       50       SNAAM LOIRE (I - Consult) | Fournisseur 2 Fournisseur 3                | Unité : tonne 💽 Quantité en stock : 0,00 👄<br>Quantité nécessaire : 6,00 👄                                                                       | Valider                          |
| Unité<br>barre                                     | 14C BBM 20x20x50<br>10 acier adx diametre 10                                                                                                    | 0 140 ALLEMAND (Fax<br>0 10 ALLEMAND (Fax                                                                                                    | ▼BOUTE Yves ▼<br>BOUTE Yves ▼              | Fournisseur consulté 1 :<br>GUILLEMET (Fax. 04.77.72.31.76)                                                                                      | Annuler                          |
|                                                    |                                                                                                    |                                                                                                    |                                            | Fournisseur consulté 2 :<br>APROLIS  Fournisseur consulté 3 :<br>DESCOURS ET CABAUD (Fax. 04.77.92.11.99)                                        |                                  |

#### Efface les fournisseurs sélectionnés dans le tableau

| Besoin d'approvisionnement 🛛 🗧 🗧                                             |  |
|------------------------------------------------------------------------------|--|
|                                                                              |  |
| Référence : G00183                                                           |  |
| Désignation (préciser la qualité si nécessaire) :<br>GRAVILLON SABLEUX       |  |
| Unité : tonne Quantité en stock : 0,00 🗢 S<br>Quantité nécessaire : 6,00 🗢 S |  |
| Fournisseur consulté 1 :                                                     |  |
| GUILLEMET (Fax. 04.77.72.31.76) Annuler                                      |  |
| Fournisseur consulté 2 :                                                     |  |
| APROLIS                                                                      |  |
| Fournisseur consulté 3 :                                                     |  |
| DESCOURS ET CABAUD (Fax. 04.77.92.11.99)                                     |  |

Pour saisir un article, plusieurs cas peuvent se présenter :

- Si l'article est référencé dans la gestion des stocks, saisissez toute ou partie de sa référence ou de sa désignation. Ainsi la désignation, sa quantité en stock et son unité apparaîtront automatiquement.

- Vous pouvez également cliquer sur «Rechercher» pour naviguer dans la liste des articles référencés.

- Vous pouvez également saisir un nouvel article, ainsi, à la fermeture de la fenêtre, une boîte de dialogue vous demandera si vous souhaitez le référencer dans les stocks.

Saisissez ou corrigez la quantité en stock actuellement et la quantité nécessaire après l'approvisionnement. La quantité à commander sera donc calculée = quantité nécessaire - quantité en stock.

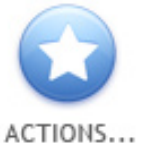

Le bouton «Actions …» permet de réaliser les opérations suivantes :

- Il est possible de récupérer des données saisies dans d'autres BA, DP ou BC.

Une fenêtre apparaîtra pour sélectionner le BA, DP ou BC, puis vous pourrez sélectionner tout ou partie des articles le composant.

- Consulter ou joindre les pièces jointes associées à ce besoin d'approvisionnement. Il est possible d'importer un fichier existant ou de scanner directement un document.

- Si votre accès est de type «SUPERVISEUR», l'option «Message pour l'auteur» vous permettra d'envoyer un e-mail à l'auteur du bon de commande (veillez à renseigner l'adresse e-mail de l'utilisateur dans la partie « Utilisateurs »). L'option «changer l'auteur» permet de rendre accessible le BA à un autre utilisateur.

Après validation du besoin saisi, une question se posera :

Le ou les responsables seront avertis de votre besoin d'approvisionnement. S'ils ne l'acceptent pas, vous serez averti qu'il sera de nouveau modifiable avec le motif de ce refus. Dans le cas contraire et selon la configuration du logiciel, vous ne pourrez le modifier mais vous pourrez toujours le consulter ou l'imprimer.

| CFA Ges                                                                                                    | tion des achats - FORMATEUR                     |  |  |
|----------------------------------------------------------------------------------------------------|-------------------------------------------------|--|--|
| CFA Gestion des achats - FORMATEUR<br>Le besoin d'approvisionnement a bien été enregistré<br>Voulez-vous avertir le responsable des achats de ce besoin ?<br>Si oui, vous ne pourrez plus modifier ce besoin<br>Oui Non |                                                 |  |  |
| CFA Gestion des achats - FORMATEUR Le besoin d'approvisionnement a bien été enregistré Voulez-vous avertir le responsable des achats de ce besoin Si oui, vous ne pourrez plus modifier ce besoin Oui Non               |                                                 |  |  |
|                                                                                                    | Si oui, vous ne pourrez plus modifier ce besoin |  |  |
|                                                                                                    | Oui Non                                         |  |  |

#### Le bouton

Transformer en va créer autant de documents de demandes de prix qu'il y a de fournisseurs différents dans le besoin sélectionné. demandes de prix

Il est possible de créer des demandes de prix à partir de plusieurs besoins d'approvisionnement en passant par le menu «Demandes de prix» puis «Nouvelle demande» (voir page suivante)

Le bouton

Transformer en bon de commande

va créer autant de bon de commande qu'il y a de fournisseurs différents dans le besoin sélectionné.

#### B - Demandes de prix (2)

Une demande de prix va vous permettre de créer un document de type Word ® à envoyer à chaque fournisseur que vous souhaitez consulter. Dès réception des prix des fournisseurs, renseignez-les dans le détail d'une demande de prix.

Vous pouvez créer une demande de prix directement en cliquant « Nouvelle demande » ou bien, à partir d'un besoin d'approvisionnement en cliquant «Transformer en demande de prix». Si vous cliquez «Nouvelle demande», vous pourrez créer des demandes de prix à partir de plusieurs besoins d'approvisionnement.

| DEMA      | NDE DE PRIX                         |                   |                               |                                    |                                                    |              |               |
|-----------|-------------------------------------|-------------------|-------------------------------|------------------------------------|----------------------------------------------------|--------------|---------------|
| Niveau    | : Tous 🔽 Type :                     | MO : Matières     | d'oeuvre                      | Date :                             | 23/02/2008                                         |              | lider Annule  |
| Atelier : | Plâtrier 🔽 Réf. d                   | emande nº :       | DPCM0800                      | 19                                 | Année :                                            | 2008         | </td          |
| Pôle : FI | NITION                              |                   |                               |                                    |                                                    |              |               |
| Fourniss  | seur : NOLLET (Fax. 02.35.64.43     | 3.10)             | - €                           | Budget affe<br>Budget rest<br>Réal | acté : 7 000,00 ;<br>tant : 7 000,00<br>lisé : 0 % | e (          | ) 🛱           |
| Motif ou  | nom d'ouvrage :                     |                   |                               |                                    |                                                    | ACTI         | ONS IMPRIMER  |
| Exercice  | atelier                             |                   | Créé a                        | à partir du beso                   | oin n°BACM080                                      | 011          |               |
| Doui      | ble-cliquez sur une ligne pour la m | odifier           |                               |                                    | Ajouter                                            | ligne 🔁 🕒 Su | pprimer ligne |
| ŧυ        | Désignation                         | <sup>‡</sup> Réf. | <sup>‡</sup> Qté <sup>‡</sup> | PU HT 🕈                            | Total HT 🕈                                         | Taux TVA 🕈   | Total TTC     |
| Sac       | PLATRE LUTECE ROUGE                 | G05702            | 40                            | 0.00                               | 0,00                                               | 19,60        | 0 00          |
| Sac       | COLLE MAP 25 KG                     | S000149           | 30                            | 0.00                               | 0,00                                               | 19,60        | 0.00          |
| ml        | CORNIERE CONTOUR 3.00 ML            | S02213            | 60                            | 0.00                               | 0,00                                               | 19,60        | 00,00         |
| ml        | FOURRURE 18x45 EN 5.3 ML            | S02353            | 40                            | 0.00                               | 0,00                                               | 19,60        | 0,00          |
| ml        | RAIL DE 48x35 EN 3.00 ML            | S02349            | 90                            | 0.00                               | 0,00                                               | 19,60        | 0,00          |
| and I     | MONTANT DE 49-2E EN 2-40 MI         | 603210            | 190                           | 0.00                               | 0.00                                               | 10.60        | 0.00          |

Ce bouton créera un nouveau document Word ® que vous pourrez personnaliser complètement.

Toutes vos modifications seront conservées. Pour ouvrir à nouveau le document, recliquer sur « Imprimer » et une fenêtre apparaîtra :

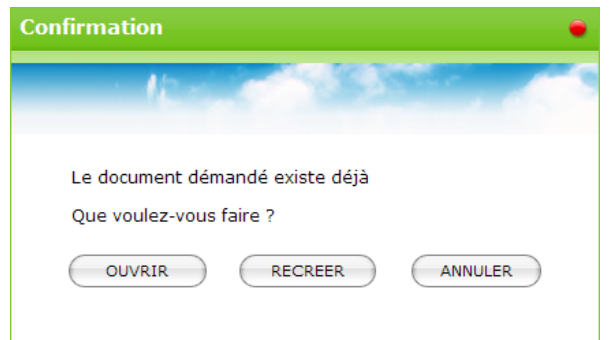

« Recréer », effacera votre document créé précédemment et recréera un nouveau document à partir du modèle.

« Annuler » ferme cette fenêtre et revient au formulaire de la demande de prix.

#### + DEMANDE DE PRIX

Après réception des prix, vous pouvez rouvrir la demande de prix pour les saisir Une fois cette opération terminée, vous avez la possibilité de passer la demande en bon de commande, via le bouton

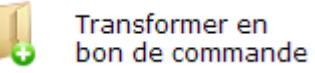

Comparer les prix Récupérer les articles : Pièces jointes Message pour l'auteur (SBO) Changer l'auteur (SBO)

Idem besoin d'approvisionnement.

Lorsque cette case est cochée, seuls les articles des demandes de prix issues du même bon de commande sont présentées.

En cochant « Chercher dans les BC est cochée », la recherche s'étend aux bons de commande.

#### Comparer les DP issus du même besoin d'approvisionnement

Chercher dans les BC

| Demandes de prix                      | Fournisseur | PU HT  | Qté | Prix total | 1 |
|---------------------------------------|-------------|--------|-----|------------|---|
| 🕫 🗁 G05702 PLATRE LUTECE ROUGE        |             |        |     |            | * |
| DPCM080019                            | NOLLET      | 11,40€ | 40  | 456,00€    |   |
| DPCM080020                            | DIPROTEX    | 10,22€ | 40  | 408,80€    |   |
| 🖬 🗁 S000149 COLLE MAP 25 KG           |             |        |     |            |   |
| DPCM080019                            | NOLLET      | 7,52€  | 30  | 225,60€    |   |
| DPCM080020                            | DIPROTEX    | 8,24 € | 30  | 247,20€    |   |
| S02213 CORNIERE CONTOUR 3.00 ML       |             |        |     |            |   |
| DPCM080019                            | NOLLET      | 6,30€  | 60  | 378,00€    |   |
| DPCM080020                            | DIPROTEX    | 6,58€  | 60  | 394,80€    |   |
| 🖬 🗁 S02318 MONTANT DE 48x35 EN 3.40   | P           |        |     |            |   |
| DPCM080019                            | NOLLET      | 3,99€  | 180 | 718,20€    |   |
| DPCM080020                            | DIPROTEX    | 4,20€  | 180 | 756,00€    |   |
| 🖻 🔂 S02349 RAIL DE 48x35 EN 3.00 ML 👘 |             |        |     |            |   |
| DPCM080019                            | NOLLET      | 17,20€ | 90  | 1 548,00€  |   |
| Cm DPCM080020                         | DIPROTEX    | 17,20€ | 90  | 1 548,00€  |   |
| 🛓 🛅 S02353 FOURRURE 18x45 EN 5.3 ML   |             |        |     |            |   |
| DPCM080019                            | NOLLET      | 12,30€ | 40  | 492,00€    | • |
|                                       |             |        |     |            |   |

Vous pouvez repérer, pour chaque article, quel est le fournisseur qui le propose le moins cher. Pour information, saisissez un mot-clé pour comparer tous les articles contenant ce mot-clé dans leur référence ou désignation.

Attention ! Le comparateur de prix compare des articles qui sont présents en gestion des stocks

#### C - Bons de commande (3)

mande.

Vous pouvez créer un bon de commande directement en cliquant « Nouveau bon de commande » ou bien, à partir d'une demande de prix en cliquant « Transformer en bon de commande ».

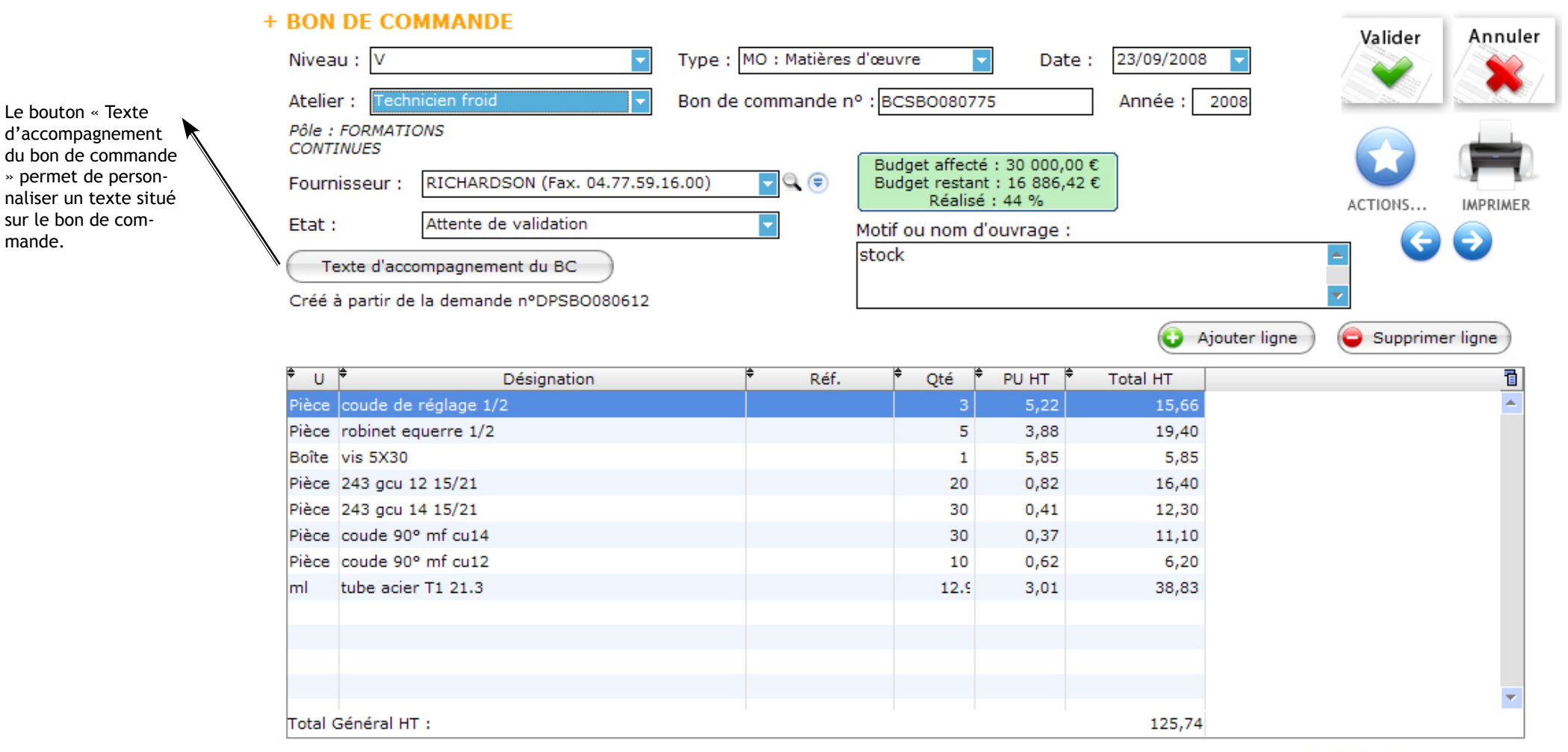

#### Total Général TTC : 150,39

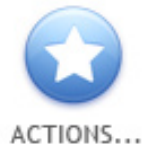

Idem besoin d'approvisionnement ou demande de prix. Selon la configuration du logiciel, des raccourcis vous permettront d'accéder aux bons de livraison ou aux factures associés à ce bon de commande ou à ce fournisseur.

Selon la configuration du logiciel, à chaque fois que vous enregistrerez votre bon de commande il vous sera demandé si vous souhaitez en demander sa validation par le responsable des achats.

|                                                                                                    | Le bon de commande a bien été enregistré |  |  |  |  |
|----------------------------------------------------------------------------------------------------|------------------------------------------|--|--|--|--|
| Le bon de commande a bien été enregistré<br>Voulez-vous demander la validation de ce bon de commande ? |                                          |  |  |  |  |
|                                                                                                    | Oui Non                                  |  |  |  |  |

Si vous répondez oui, il ne vous sera plus possible de modifier ce bon de commande. Il faudra attendre quelques temps qu'un responsable des achats accepte votre bon de commande pour que vous puissiez l'imprimer et l'envoyer.

Après validation d'un responsable, vous pourrez mettre à jour le bon de commande sur son avancement (attente de livraison, livraison partielle, livrée). Vous pourrez aussi renseigner les quantités livrées pour chaque article, les quantités en stock seront mises à jour automatiquement.

Si la configuration du logiciel vous le permet, vous pourrez ensuite saisir des bons de livraisons, là aussi les quantités livrées seront modifiées automatiquement.

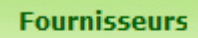

## II. Fournisseurs

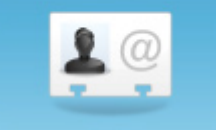

La liste des fournisseurs est commune et modifiable par tous les utilisateurs du logiciel. Vous pouvez gérer la liste des fournisseurs en cliquant dans le menu du haut :

Selon la configuration du logiciel, vous pourriez avoir la possibilité d'ajouter / de modifier / de supprimer un fournisseur. Vous pouvez également contacter un fournisseur en le sélectionnant puis en cliquant simplement sur « Envoyer un e-mail » ou sur « Visiter le site web »

Voici une fiche fournisseur :

| + FOURNIS | SEUR               |                                               |        | G           | Validar                                            | Appular                       |      |                                     |
|-----------|--------------------|-----------------------------------------------|--------|-------------|----------------------------------------------------|-------------------------------|------|-------------------------------------|
|           | Nom :              | PRODIFFUSION                                  |        | 4           | Valider                                            | Annuel                        | Cons | sultez, scannez ou joignez un docu- |
| 2. @      | Adresse :          | 8, rue Auguste Poncetton<br>ZI CAMILLE PLOTON | *<br>• | PI<br>JO    | ECES                                               |                               |      | t pour ce rournisseur.              |
|           | CP :               | 42000 Ville : ST ÉTIEN                        | NE     | Si a<br>ser | aucune case n'est coche<br>a accessible à tous les | ée, le fournisse<br>ateliers. | ur   |                                     |
| 66        | Pays :             | FRANCE                                        |        | Tou         | ut sélectionner Inv                                | erser la sélecti              | n    |                                     |
|           | Téléphone :        | 04.77.34.00.00                                |        | ŧ           | Ateliers                                           | , '                           |      |                                     |
|           | Mobile :           |                                               |        |             | ATTP                                               |                               |      |                                     |
|           | Fax :              | 04.77.37.04.58                                |        | Г           | Administration Roann                               | ie                            | -    | Associez des ateliers à un four-    |
|           |                    |                                               | _      | Г           | Administration St Etie                             | enne                          |      | nisseur afin de limiter les listes  |
|           | E-mail :           | prodiffusion@gmail.com                        | 9      | Г           | CBAB                                               |                               |      | déroulantes dans les besoins d'ap-  |
|           | Site web :         |                                               |        | Г           | CRAF Roanne                                        |                               |      | provisionnement, les demandes de    |
|           |                    |                                               |        | Г           | CRAF St Etienne                                    |                               |      | prix et les bons de commande.       |
|           | RIB :              |                                               |        |             | Canalisateur                                       |                               |      | Si aucun atelier n'est coché le     |
| (         | Code comptable :   |                                               |        | Г           | Carreleur                                          |                               |      | fournisseur sera accessible par-    |
|           |                    |                                               |        | Г           | Coffreur                                           |                               |      | tout.                               |
|           | Contact Civilité : | М.                                            |        |             | Dessin Roanne                                      |                               |      |                                     |
| (         | Contact Nom :      | DUPONT                                        |        |             | Dessin St Etienne                                  |                               |      |                                     |
|           |                    |                                               |        |             | EG Roanne                                          |                               |      |                                     |
|           |                    |                                               |        |             | EG St Etienne                                      |                               |      |                                     |
|           | Commentaires :     |                                               |        |             | Electricien                                        |                               |      |                                     |
|           |                    |                                               |        |             | Entretien CFA Roanne                               | e                             |      |                                     |
|           |                    |                                               |        |             | Entretien CFA St Etie                              | nne                           |      |                                     |
|           |                    |                                               |        |             | Entretien Foyer logen                              | nent                          |      |                                     |
|           |                    |                                               |        |             | Entretien Restauratio                              | n                             |      |                                     |
|           |                    |                                               |        |             | 15/11 Roanne                                       |                               |      |                                     |

#### Stocks

# III. A. Gestion des stocks

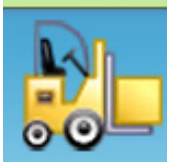

La gestion des stocks vous permet de contrôler l'état de vos stocks (quantité en stock, quantité en commande), et de vous faciliter la saisie lors de la création de besoins d'approvisionnement, de demandes de prix ou de bons de commandes.

#### + GESTION DES STOCKS

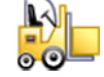

| R        | h                    | Recherche :                 |                                  | Atelier :     | Tous              |                   |                   |                            |            |   |
|----------|----------------------|-----------------------------|----------------------------------|---------------|-------------------|-------------------|-------------------|----------------------------|------------|---|
| 00       |                      | ♦<br>Référence <sup>Q</sup> | Désignation                      | Prix unitaire | ¢<br>Qté en stock | +<br>Valorisation | ¢<br>Qté en comm. | ŧ<br>Ateliers ལ            | \$         | 7 |
|          |                      |                             | peinture phase solvant satinée   | 0.00          | 0 Litre           | 0.00              | 0                 | Peintre St Etienne         |            |   |
| D        |                      | B 111265                    | pelles 27 cm (fortification) p 1 | 0.00          | 0                 | 0.00              | 0                 | Macon St Etienne           | ŏ          |   |
|          | Nouvel article       | A 111216                    | pelles carrées p 1088            | 0.00          | 0                 | 0.00              | 0                 | Macon St Etienne           | ŏ          |   |
| 000      |                      |                             | PETIT CAMION DE GRAVILLON        | 0.00          | 0                 | 0,00              | 0                 | Macon St Etienne           | ŏ          |   |
|          | Imprimor             | 096642                      | petite equerre                   | 0.00          | 0                 | 0,00              | 0                 | IS/IT St Etienne           | ŏ          |   |
| 77       | Imprimer             |                             | Pieds Réglables PVC Hauteur :    | 0.00          | 0                 | 0,00              | 0                 | MEF MEI                    | õ          |   |
|          |                      |                             | Pin 40                           | 0.00          | 0                 | 0,00              | 0                 | MEF                        | 0          |   |
|          | Mouvements           |                             | Pin Ep. 18 mm                    | 0.00          | 61.94             | 0,00              | 0                 | MEF MEI                    |            |   |
|          |                      |                             | Pin Ep. 30 mm                    | 0.00          | 30.64             | 0,00              | 0                 | MEF MEI                    |            |   |
|          |                      |                             | Pin Ep. 35 mm                    | 0.00          | 32.81             | 0,00              | 0                 | MEF MEI                    |            |   |
| Pour l'a | rticle selectionne : |                             | Pin Ep. 40 mm                    | 0.00          | 33.14             | 0,00              | 0                 | MEF MEI                    |            |   |
|          |                      |                             | Pin Ep. 54 mm                    | 0.00          | 0                 | 0,00              | 0                 | MEF MEI                    |            |   |
| . O      | Modifier             |                             | Pin Ep. 60 mm                    | 0.00          | 0                 | 0,00              | 0                 | MEF MEI                    |            |   |
|          |                      |                             | Pin Ep. 80 mm                    | 0.00          | 0                 | 0,00              | 0                 | MEF MEI                    |            |   |
| 125      | Nouveau mouvement    | 376 257                     | pince à emboiture                | 0.00          | 0                 | 0,00              | 0                 | IS/IT Roanne IS/IT St Etie |            |   |
|          |                      |                             | pince cheville molly             | 0.00          | 1 Unité           | 0,00              | 0                 | Plâtrier St Etienne        |            |   |
|          | Voir les             | 523838                      | pince multiprise                 | 0.00          | 0                 | 0,00              | 0                 | IS/IT St Etienne           |            |   |
| <b>_</b> | mouvements           | 596116                      | pinceau mouilleur                | 3.50          | 0                 | 0,00              | 0                 | CBAB Canalisateur Maçon    |            |   |
| ~        |                      | G 484127                    | pioches de terrassier + manch    | e 0.00        | 0                 | 0,00              | 0                 | Maçon St Etienne           | $\bigcirc$ |   |
| 9        | Rechercher parmi     |                             | placosol                         | 0.00          | 43 m²             | 0,00              | 0                 | Plâtrier St Etienne        | $\bigcirc$ |   |
| •        |                      |                             | Plan deTravail 60*1,75           | 0.00          | 0                 | 0,00              | 0                 | MEF MEI                    |            |   |
|          | Supprimer            |                             | planche de 27 mm d'epaisseur     | , 0.00        | 0                 | 0,00              | 0                 | Coffreur                   | $\bigcirc$ |   |
| 00-      | Supplimer            |                             | planche de 27 mm largeur 200     | o.00          | 0                 | 0,00              | 0                 | Maçon St Etienne           | $\bigcirc$ |   |
|          |                      |                             | planches de 27 mm ,15 cm de      | 0.00          | 0                 | 0,00              | 0                 | Coffreur                   | $\bigcirc$ |   |
|          |                      | Valorisation global         | planches de 27 mm.10 cm de<br>e  | 0.00          | 0                 | 0.00<br>3 271,48  | 0                 | Coffreur                   |            | - |

Filtrez la liste des articles par atelier et/ou en saisissant une partie de sa référence ou de sa désignation.

Les quantités en commande sont calculées automatiquement par rapport aux bons de commande validés et en attente de livraison, et / ou avec les guantités renseignées dans les bons de livraisons.

Dès qu'un bon de commande est marqué comme « Livré », les quantités en stock sont mises à jour automatiquement.

Indiquez un seuil critique, lorsque la quantité en stock d'un article est inférieure à ce seuil, un rond rouge apparaîtra.

#### + GESTION DES STOCKS - MODIFICATION D'UN ARTICLE

|            |                        |               |                      | \$       |   | Ateliers                 |   |                |
|------------|------------------------|---------------|----------------------|----------|---|--------------------------|---|----------------|
|            | Référence :            |               |                      | Г        | - | Dessin Roanne            | • |                |
| 00         |                        |               |                      | Г        | - | Dessin St Etienne        |   |                |
|            | Désignation : Pin 40   |               |                      | Г        | - | EG Roanne                |   |                |
|            |                        |               |                      | Г        | - | EG St Etienne            |   |                |
|            |                        |               | Unitó :              |          | - | Electricien              |   |                |
|            | Quantite en stock .    |               | onice .              |          | - | Entretien CFA Roanne     |   | Associez des a |
|            | Seuil critique : 0     | 0             | Prix unitaire HT : 0 | Г        | - | Entretien CFA St Etienne |   | ann de limiter |
| mouvements |                        |               |                      | [        | - | Entretien Foyer logement |   | domandos do    |
| de stock   |                        |               |                      | Г        | - | Entretien Restauration   |   | mande          |
|            | Pièces jointes :       |               |                      | F        | - | IS/IT Roanne             |   | manae.         |
|            |                        | _             |                      | Г        |   | IS/IT St Etienne         |   |                |
|            | 😳 🛛 Joindre un fichier | $\rightarrow$ |                      | <b>V</b> | 7 | MEF                      |   |                |
|            |                        |               |                      |          | - | MEI                      |   |                |
|            |                        |               |                      |          | - | METI                     |   |                |
|            |                        |               |                      | Г        | - | Maçon Roanne             |   |                |
|            |                        |               |                      | Г (Г     | - | Maçon St Etienne         |   |                |
|            |                        |               |                      |          | - | Métallier                |   |                |
|            |                        |               |                      |          | - | PHOTOCOPIEUR ROANNE      |   |                |
|            |                        |               |                      | Г        | - | Peintre Roanne           |   |                |
|            |                        | Valider       | Annuler              | Г        | - | Peintre St Etienne       |   |                |
|            |                        |               |                      | Г        | - | Plâtrier Roanne          |   |                |
|            |                        |               |                      | Г        | - | Plâtrier St Etienne      |   |                |
|            |                        |               |                      | Г        |   | Technicien froid         | - |                |

Associez des ateliers à cet article afin de limiter les choix dans les besoins d'approvisonnements / demandes de prix / bons de commande.

### III. B. Mouvements de stocks

La gestion des stocks vous permet de contrôler l'état de vos stocks (quantité en stock, quantité en commande), et de vous faciliter la saisie lors de la création de besoins d'approvisionnement, de demandes de prix ou de bons de commandes.

Pour y accéder, cliquez sur «Mouvements» dans l'écran du tableau des articles en stock. Pour voir les mouvements sur un article en particulier, sélectionnez le dans le tableau puis cliquez sur «Voir les mouvements»

Vous pourrez effectuer manuellement une entrée ou une sortie de stock en cliquant sur «Nouveau mouvement» Dès que vous enregistrez un bon de livraison ou que vous marquez un bon de commande comme «livré», un mouvement est automatiquement créé.

| Mouvement de ste                                                                                                    | ock        |         | • |
|----------------------------------------------------------------------------------------------------|------------|---------|---|
|                                                                                                    | 1.5        |         |   |
| bande de renfort (<br>4 en stock                                                                                                    | d'angle    |         |   |
| Generation Contraction Contractication Contractication Contracticaticaticaticaticaticaticaticaticati | Entrée     |         |   |
| Date : 29/10                                                                                                    | /2008 🛅    |         |   |
| Quantité : 3                                                                                                    | 📮 😳 Roulea | au      |   |
| Objet : Exame                                                                                                    | n 28/10    |         |   |
|                                                                                                    | Valider    | Annuler |   |
|                                                                                                    |            |         |   |

Imprimez un bon de sortie de stock en sélectionnant un mouvement dans le tableau des mouvements de stock puis en cliquant sur «Imprimer un bon de sortie»

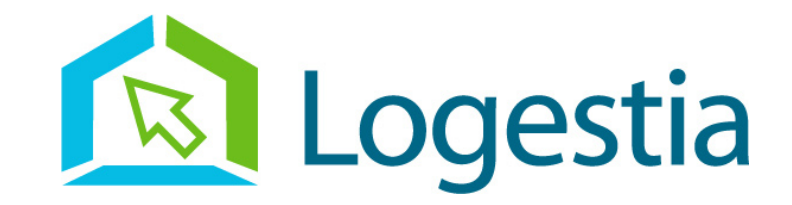

# Aide sur le Logiciel « Gestion des Achats »

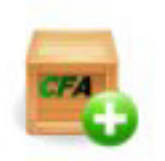

Utilisation en tant que superviseur

En date du 16/01/2008

Pour les rubriques « Besoins d'approvisionnement », « Demandes de prix », « Bons de commande » et « Fournisseurs », voir document d'aide intitulé « en tant que formateur ».

Pour les trois premières rubriques, un superviseur a accès (en plus des siens) à tous les besoins, demandes de prix et bons de commandes de tous les formateurs (sauf les bons de commande en cours d'édition).

## I. Validation des bons de commandes faits par les formateurs

#### A. Validation

Les bons de commande en attente de validation de votre part apparaissent en rouge dans la liste des bons de commande.

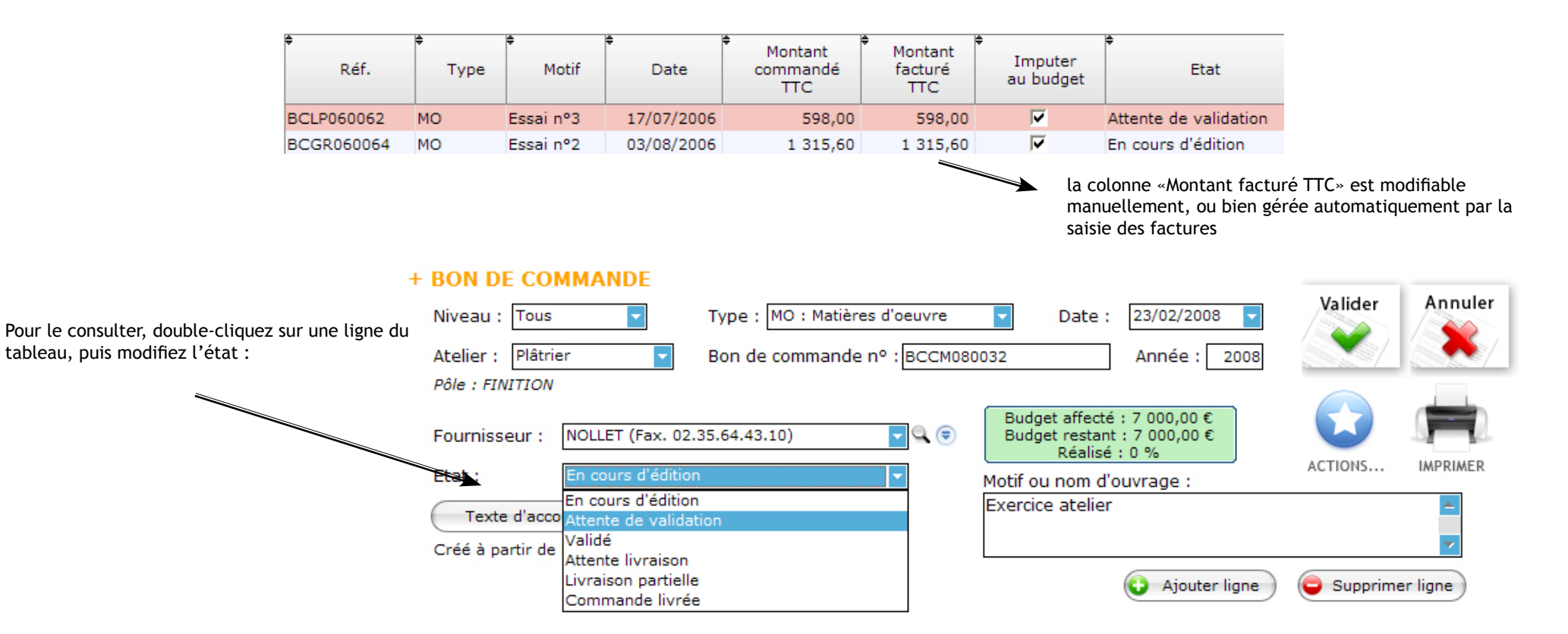

### B. Imputation au budget

A la réception de la marchandise, seul un superviseur peut imputer au budget la somme facturée.

Pour cela, faites deux clics dans le montant inscrit dans la colonne « Montant facturé TTC » et modifiez la valeur si besoin. Cochez ensuite la case « Imputer au budget ». Si vous gérez les factures, ce montant peut être calculé automatiquement (chapitre II A. ci-après).

|   | Montant<br>commandé<br>TTC | ♦<br>Montant<br>facturé<br>TTC | ♦ Imputer<br>au budget |
|---|----------------------------|--------------------------------|------------------------|
| 5 | 598,00                     | 598,00                         |                        |
| 5 | 1 315,60                   | 1 315,60                       | ▼                      |
| 5 | 0.00                       | 0.00                           |                        |

### C. Personnalisation de l'état Bon de commande

Le logo du CFA apparaît lors de l'impression d'un bon de commande. Pour modifier le logo, vous devez placer une image portant le nom « logocfa » (peu importe le format parmi jpg, gif, png ou bmp), placée dans le dossier du serveur.

Si vous disposez d'une signature scannée, le bon de commande pourra être apposé de la signature. Pour cela, placez une image portant le nom «signature» (peu importe le format parmi jpg, gif, png ou bmp), placée dans le dossier du serveur.

Pour modifier le texte d'accompagnement par défaut, reportez-vous à la section « Paramétrages et listes »

# II. Factures

### II. A. A partir d'un bon de commande

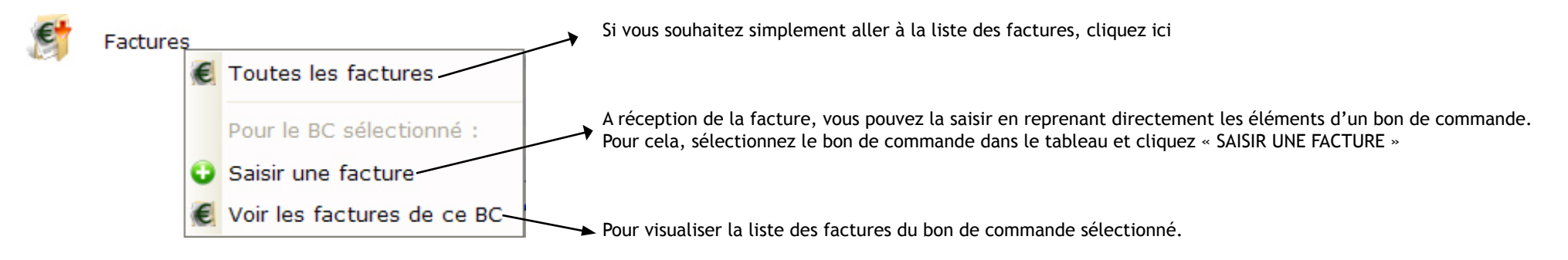

### II. B. Saisie des factures

Vous avez deux possibilités pour rentrer des factures. Dans les deux cas, allez dans la rubrique « Bons de commande ».

- soit à partir d'un bon de commande (voir Chapitre II. A. ci-dessus) afin de pré-remplir la facture avec les informations du bon de commande,

- soit à partir du bouton 声

Nouvelle facture

Un menu contextuel s'ouvre avec 3 possibilités : - Sélectionner un fichier (accessible sur le poste client ou sur le serveur) Le formateur ou le superviseur pourra saisir les informations suivantes : - «Scan direct» si un scanner est connecté au poste client. Le scan est réalisé avec les + FACTURES paramètres par défaut du scanner. Fournisseur : NOLLET (Fax. 02.35.64.43.10) - Scan avec paramètres : choix de la résolu-Nº de la facture : 15/01/2008 FA 2 Date : tion, zone, du format, couleurs etc ...) Montant de la facture : 0,00 Facture d'avoi Valider Il est possible de renommer le nom des fichiers joints dans le tableau. Facture scannée : Joindre un fichier Supprimer D azrry Annuler Etat : Commentaire : A contrôler Etats possibles : A contrôler / Refusée / Bon à payer / 0 Rattacher un BC Pavée 8 Ouvre une fenêtre de sélection d'un La facture correspond au(x) bon(s) de commande suivant(s) : BC, et relie le BC à cette facture. Atelier Tous BCCM080009 - 471,70 € Montant = 471,70 € TTC BC imputé au budget Le BC n'est pas modifiable ici, il s'agit Date : 09/01/2008 juste d'un rappel. Unité ् 🕈 Montant TTC 1 Qte Référence devis nº 600873 fourniture et pose d"une régul Après validation, le montant de la 1 unité GV2-AX 385 contact auxiliaire 0,00€ facture s'ajoute dans la colonne «Montant facturé» dans le tableau des BC, et c'est ce montant qui sera pris en compte pour le budget. Rappel du bon de commande Identique à la colonne Il est ainsi possible d'avoir : «Imputer au budget» dans - plusieurs BC par factures, le tableau des BC - plusieurs BL pour une seule facture Liste des BC reliés. - plusieurs BL pour plusieurs factures Un clic pour afficher les détails ci-contre

### II. C. Paiement des factures

Dans une fiche fournisseur, les champs RIB et Code comptable sont à renseigner pour obtenir un bordereau complet.

Dans le tableau des factures, le bouton comme «Bon à payer» : Imprimer le bordereau de paiement

produira une impression avec les factures pour la période sélectionnée et marquées

| Factures à payer - Janvier 2008 |   |
|---------------------------------|---|
|                                 | Ξ |

| Fournisseur | Code comptable & RIB                   | Numéro  | Date       | BC concernés | Montant |
|-------------|----------------------------------------|---------|------------|--------------|---------|
| AIR LIQUIDE | 41100085<br>12345 12300 45800 10000 21 | 123 458 | 30/01/2008 | BCCM080026   | 450,00€ |

Ensuite, il vous sera proposé de changer automatiquement l'état de toutes les factures «Bon à payer», en «Payée».

| ⚠ | Voulez-vous marquer toutes ces factures comme "Payées" ? |
|---|----------------------------------------------------------|
|   | Oui Non                                                  |

# III. Bons de livraison

### A. A partir d'un bon de commande

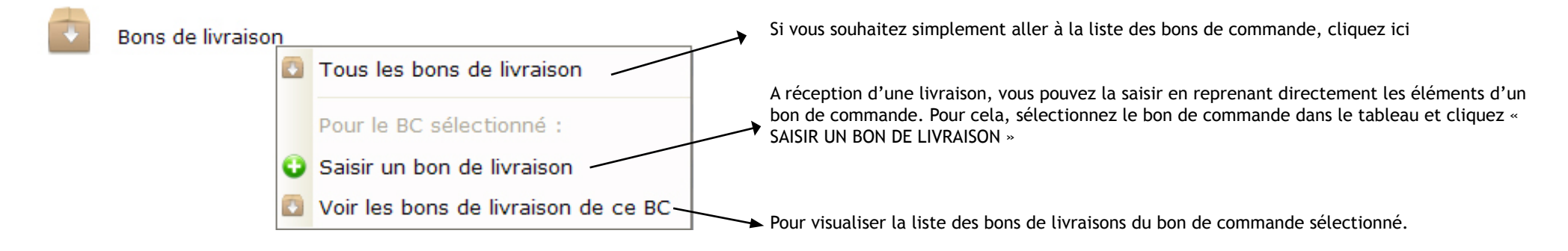

### B. Saisie des bons de livraison

Vous avez deux possibilités pour rentrer des bons de livraison. Dans les deux cas, allez dans la rubrique « Bons de commande ». - soit à partir d'un bon de commande (voir Chapitre III. A. ci-dessus) afin de pré-remplir le bon de livraison avec les informations du bon de commande,

- soit à partir du bouton

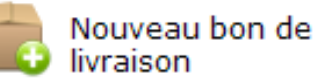

Le formateur ou le superviseur pourra saisir les informations suivantes :

| + BONS DE LIVRAISO                                        | N<br>Fournisseur : AIR<br>N° du bon de livrais     | LIQUIDE (Fax. 02.32.11.47.11)                                                                                                   | 008 🛅                         | <ul> <li>- «Scan direct» si un scanner est connecté<br/>au poste client. Le scan est réalisé avec les<br/>paramètres par défaut du scanner.</li> <li>- Scan avec paramètres : choix de la résolu-<br/>tion, zone, du format, couleurs etc)</li> </ul>                                                                                                    |
|-----------------------------------------------------------|----------------------------------------------------|----------------------------------------------------------------------------------------------------|-------------------------------|----------------------------------------------------------------------------------------------------|
|                                                           | Bon scanné :<br>Commentaire :                      | Joindre un fichier Suppri                                                                                                    | Mer<br>Valider<br>Annuler     | Il est possible de renommer le nom des<br>fichiers joints dans le tableau.                                                                                                    |
| responsable<br>des achats                                 |                                                    |                                                                                                    | Rattacher un BC               | (visible uniquement par un superviseur)                                                                                                    |
| Le bon de livraison correspo<br>BCCM080026 - 0,00 €       | Atelier Carrela<br>Montant = 0,0<br>Date : 30/01/2 | commande suivant(s) :<br>ge<br>0 € TTC<br>2008<br>Référence QUnité                                                              | Qté Qté Qté restante 79 50 29 | Ouvre une fenêtre de sélection d'un<br>BC, et relie le BC au BL.<br>Par défaut, les lignes de commande<br>sont reprises automatiquement et les<br>quantités livrées par ce BL sont égales<br>aux quantités restantes.<br>Il suffit de modifier la colonne en gras<br>pour saisir la bonne quantité livrée.<br>Si l'article était issu de la gestion des<br>stocks, les quantités en stock et en<br>commande sont mises à jour automati-<br>quement. |
| Liste des BC reliés.<br>Un clic pour afficher les détails | s ci-contre                                        | ll est ainsi possible d'avoir :<br>- plusieurs BC par BL,<br>- plusieurs BL pour un seul BC<br>- plusieurs BL pour plusieurs BC | Pour annul<br>avec ce BC      | er la liaison                                                                                                    |

Un menu contextuel s'ouvre avec 3 possibilités : - Sélectionner un fichier (accessible sur le

poste client ou sur le serveur)

#### Options

## **IV.** Options

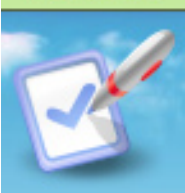

#### A. Bouton « Boîtes listes »

Il est possible de personnaliser toutes les listes déroulantes du logiciel, à savoir :

- Niveaux
- Unités
- Taux de TVA

Pour ajouter une valeur à une liste, cliquez Pour supprimer une valeur, sélectionnez-la et cliquez Pour la TVA, vous pouvez rentrer le taux qui sera proposé par défaut lors de l'ajout d'un article dans les besoins / demandes de prix / bons de commande.

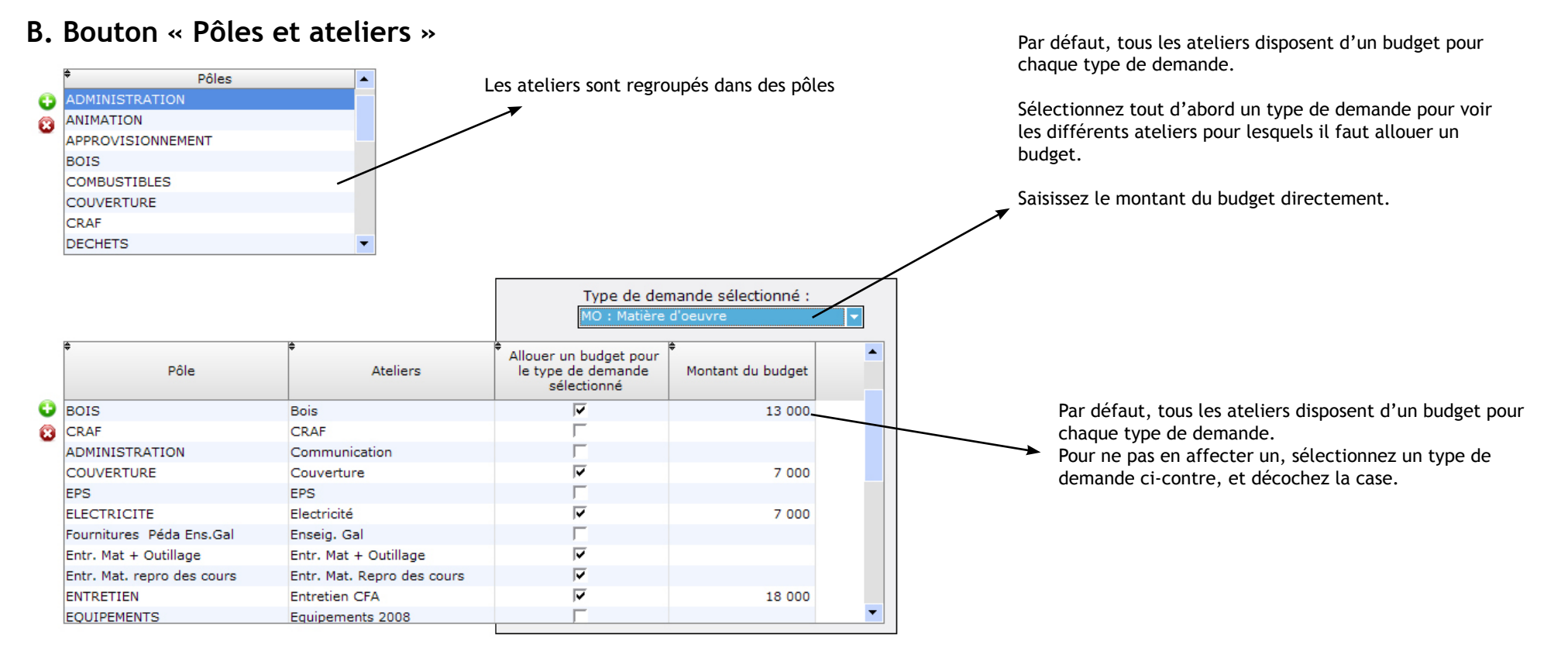

### C. Bouton « Types de demande »

Renseignez un libellé court, un libellé long et si un budget doit être alloué pour chaque atelier.

### D. Bouton « Données CFA »

Personnalisez ici toutes les coordonnées du CFA dans lequel fonctionne ce logiciel. Le « serveur SMTP » est le serveur qui permet l'envoi d'e-mail. En général, il faudrait saisir « smtp.fournisseurdacces.fr ». Exemple : si vous êtes connecté par orange, le serveur sera smtp.orange.fr Renseignez-vous auprès de votre fournisseur d'accès en cas de doute.

Si votre serveur SMTP requiert une authentification (comme Oléane par exemple), il faudra cocher la case correspondante, puis saisir les paramètres d'authentification (nom d'utilisateur, mot de passe), et éventuellement le numéro de port.

Vous pouvez aussi consulter les paramètres dans votre logiciel de messagerie (pour Outlook, menu Outils - Comptes)

### E. Bouton « Options »

Options diverses du logiciel, et règles de nommage pour les BA, DP et BP

| Stock et articles                                                                               | <ul> <li>Permet de bloquer la saisie des BA, DP et BC en ne pouvant sélectionner</li> <li>que des articles qui figurent dans la gestion des stocks</li> </ul>    |
|-------------------------------------------------------------------------------------------------|----------------------------------------------------------------------------------------------------|
| Saisir obligatoirement un article en stock                                                      |                                                                                                    |
| Options pour les superviseurs<br>✓ Afficher les Besoins d'Approvisionnement en cours d'édition  | En cochant ces options, un superviseur peut accéder aux BA et BC d'un<br>formateur même s'ils ne sont pas encore validés                                         |
| ☑ Afficher les Bons de Commande en cours d'édition                                              | Il est possible de rendre accessible la fonction «Transformer en bon de commande» directement à partir d'un besoin d'approvisionnement, sans                     |
| Options générales                                                                               | passer par la création de demandes de prix.                                                                                                    |
| Autoriser la création d'un BC à partir d'un Besoin d'Approvisionnement                          | Un formateur peut avoir accès aux documents (BA DP BC) d'autres for-                                                                                             |
| Documents créés par les utilisateurs du même atelier<br>Masquer                                 | <ul> <li>mateurs de ses ateliers. Vous avez le choix de masquer ces documents,<br/>ou de les rendre visibles modifiables ou non.</li> </ul>                      |
| Suppression automatique des DP issus du même BA non transformés en BC :<br>Désactivé            |                                                                                                    |
| Facturation                                                                                     | Si une demande de prix n'est pas retenue lors d'un transfert en bon de<br>commande, elle pourra être supprimée automatiquement.                                  |
| Nombre de jours avant alerte0 😜 😳 La valeur "0" correspond à la désactivation de cette fonction |                                                                                                    |
|                                                                                                 | Les factures non réglées depuis x jours après la date apparaitront en<br>rouge dans le tableau des factures. Elles apparaitront aussi dans l'écran<br>d'accueil. |

#### E. Bouton « Règles de nommage »

| Référence des besoins d'approvisonnement : | BA [UTINITIALES] [AA]/[XXXX] | Q |
|--------------------------------------------|------------------------------|---|
| Référence des demandes de prix :           | DP [UTINITIALES] [AA]/[XXXX] | Q |
| Référence des bons de commande :           | BC [UTINITIALES] [AA]/[XXXX] | 0 |

Composez avec les champs suivants (ressaisissez bien les [ ]) :

[UTINITIALES] : Initiales de l'utilisateur [UTINOM] : Nom de l'utilisateur [UTPRENOM] : Prénom de l'utilisateur [AA] pour année courte - [AAAA] pour année longue [MM] : mois - [JJ] : jour [XXXX] Répétez X pour des numéros sur autant de caractères Exemple : BC-[AA]/[XXXX] -> BC-08/0001 Les documents peuvent se nommer selon votre choix. A vous de composer avec les codes [].

L'icône loupe permet d'avoir un exemple

Selon cet exemple, une référence de bon de commande pourrait être «BC MC 08/0254». Cette référence nous indique que l'auteur est MC, créé en 2008, le 254ème.

#### F. Bouton « Textes »

Personnalisez les textes de livraison, de paiement, d'accompagnement des bons de commande.

#### G. Bouton « Messages »

Saisissez des messages pré-définis que vous pourrez sélectionner lorsque vous avertirez l'auteur d'un bon de commande (si son e-mail est renseigné). Dans un BA, Dp ou BC, boutons «ACTIONS» puis « Message pour l'auteur »

Le texte par défaut des e-mails pour l'envoi de DP ou de BC au fournisseur peut être paramétrée ici. Les codes #REFERENCE# #CONTACT# #SIGNATURE# seront remplacés respectivement par la référence, le contact chez le fournisseur et le nom de l'utilisateur qui réalise l'envoi de l'e-mail.

#### H. Bouton « Modèle Word »

#### H. 1.) Demande de prix

En cliquant sur ce bouton, vous pouvez modifier le modèle de document de demande de prix aux fournisseurs, pour toutes les prochaines demandes. Vous pouvez personnaliser ce document de A à Z (textes, mises à forme, mise en page, entête et pied de page etc ...) en bénéficiant de toutes les fonctions du traitement de textes Word.

Veillez à bien conserver les champs afin que les opérations de chercher/remplacer s'effectuent correctement lors d'une fusion. Vous pouvez effacer un champ qui ne vous intéresse pas. Les champs disponibles sont : #FOURNISSEURNOM#, **#FOURNISSEURADRESSE#**, **#FOURNISSEURCP#**, **#FOURNISSEURVILLE#**, #DATE#. **#DEMANDEREFERENCE#**, **#DEMANDEMOTIF# #DEMANDEATELIER# #DEMANDENIVEAU#** #DEMANDETYPEDEMANDELONG# (exemple : Matières d'oeuvre) #DEMANDETYPEDEMANDE# (exemple : MO) **#FOURNISSEURCIVILITE#**, **#FOURNISSEURCIVILITE#**, #FOURNISSEURNOMCONTACT#, #UTILISATEUR# (le nom de l'utilisateur du logiciel), #UTILISATEURCIVILITE# (civilité de l'utilisateur du logiciel), #TABLEAU# (à condition que ce champ soit inscrit dans une ligne de tableau comportant les 4 cellules consécutives : Désignation / Unité / Référence / Quantité)

En cas d'erreur, toutes les versions du modèle sont sauvegardées dans le dossier serveur. Les demandes de prix sont lettrées. Exemple : DemandePrixAEC.doc Si vous souhaitez faire de la place, vous pouvez supprimer en toute sécurité les fichiers lettrés, car la dernière version du modèle Word s'appelle DemandePrix.doc sans lettrage.

#### H. 2.) Bon de sortie de stock

Même principe que le modèle de demande de prix, avec les champs suivants : #OBJET# , #QUANTITE# , #ARTICLEUNITE# , #DATEMOUVEMENT# , Article :

Référence : #ARTICLEREFERENCE# Désignation : #ARTICLEDESIGNATION# Prix unitaire : #ARTICLEPRIXUNITAIRE# Seuil : #ARTICLESEUIL# Quantité en commande : #ARTICLEQUANTITECOMMANDE# Quantité en stock : #ARTICLEQUANTITESTOCK#

#### Budgets

### V. Budgets

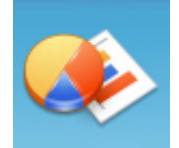

Dans cette rubrique, vous pourrez avoir un aperçu des situations des budgets que vous pouvez présenter sous la forme que vous voulez grâce aux regroupements. Ainsi, vous pourrez par exemple constater des situations classées par type de demande, puis par atelier.

Les situations qui dépassent les budgets apparaissent en rouge. En vert dans le cas contraire.

Si la case «Tenir compte des montants engagés» n'est pas cochée, seuls les bons de commande marqués comme « Imputés au budget» serviront au calcul (colonne montant facturé dans le tableau des BC). Dans le cas contraire, la situation sera égale aux montants facturés + les montants des bons de commande validés mais non imputés).

| + BUDGETS Année : 2008 🔽 Tenir compte des montants eng      |               |                              |                   |                 |                    |                          |                              | Il est possible de filtrer les regroupe-<br>ments (exemple : ne faire figurer dans |                                  |  |
|-------------------------------------------------------------|---------------|------------------------------|-------------------|-----------------|--------------------|--------------------------|------------------------------|------------------------------------------------------------------------------------|----------------------------------|--|
| Regrouper par Types de deman v puis par Ateliers v et par - |               |                              |                   |                 |                    |                          |                              | le tableau qu<br>demande MO                                                        | ue les budgets des types de<br>) |  |
| E Imprimer                                                  |               | Afficher les l               | oudgets de l'anne | ée 2008 par tyj | pe puis par atelie | ər                       |                              |                                                                                    |                                  |  |
|                                                             | 🛨 Tout dévelo | pper 🖃 Tout réduire          |                   |                 |                    | Pour modifier les budget | ts affectés, allez dans Opti | ons puis sur "Pôles et Atel                                                        | liers"                           |  |
| Dátaila                                                     |               | Pôles / Ateliers             |                   | Budget N-1      | Réa. N-1           | Budget                   | Engagé                       | Reste                                                                              | 1                                |  |
| par atelier                                                 | 🧱 S           | Gorties internes             |                   |                 |                    | 3 237,00                 |                              | 3 237,00                                                                           | ▲                                |  |
| • CALIFORN (0.179)                                          | 🧧 s           | Sorties pédagogiques et spor | tives             |                 |                    | 10 920,00                |                              | 10 920,00                                                                          |                                  |  |
|                                                             | = 📁 SDP       |                              |                   |                 |                    | 158 200,00               | 112 154,12                   | 46 045,88                                                                          |                                  |  |
| 📻 Affichage en                                              | - 📦 AU        | TRES DEP PEDAGO              |                   |                 |                    | 55 000,00                | 31 172,46                    | 23 827,54                                                                          |                                  |  |
| 👽 graphique                                                 | E ABONNEMENTS |                              |                   |                 |                    | 1 500,00                 | 1 077,50                     | 422,50                                                                             |                                  |  |
|                                                             | 📁 A           | CHAT PETIT MAT PEDAGOG       | IQUE              |                 |                    | 17 700,00                | 929,24                       | 16 770,76                                                                          |                                  |  |
|                                                             | - 😂 E         | NT MAT ET OUT                |                   |                 |                    | 6 000,00                 | 7 074,75                     | -1 074,75                                                                          |                                  |  |
|                                                             | - 📻 E         | PS                           |                   |                 |                    | 1 500,00                 | 2 397,02                     | -897,02                                                                            |                                  |  |
| Double-cliquez sur une li-                                  | F             | R DIVERSES                   |                   |                 |                    |                          | 2 184,69                     | -2 184,69                                                                          |                                  |  |
| gne du tableau pour avoir la                                | - 📻 F         | R SCIENCES                   |                   |                 |                    |                          | 582,54                       | -582,54                                                                            |                                  |  |
| liste des bons de commande                                  | F F           | R STT                        |                   |                 |                    |                          | 247,69                       | -247,69                                                                            |                                  |  |
| concernés                                                   | j 🖉 L         | IVRES                        |                   |                 |                    | 3 100,00                 | 68,50                        | 3 031,50                                                                           |                                  |  |
|                                                             | E L           | OGICIELS                     |                   |                 |                    | 2 000,00                 | 120,19                       | 1 879,81                                                                           |                                  |  |
|                                                             | P             | ARTICIPATION AUX SORTI       | ES                |                 |                    | 1 500,00                 | 307,50                       | 1 192,50                                                                           |                                  |  |
|                                                             | R             | l Maçon D                    |                   |                 |                    | 1 500,00                 | 1 600,53                     | -100,53                                                                            |                                  |  |
|                                                             |               | l Maçon PM                   |                   |                 |                    | 1 500,00                 | 944,31                       | 555,69                                                                             |                                  |  |
|                                                             |               | MENUISERIE PM                |                   |                 |                    | 1 500,00                 |                              | 1 500,00                                                                           |                                  |  |
|                                                             |               |                              |                   |                 |                    | 1 500,00                 | 1 353,05                     | 146,95                                                                             | -                                |  |
|                                                             |               | MELALIEKIE                   |                   |                 |                    | 600.00                   | 7.537.59                     | -1 7.57.59                                                                         |                                  |  |
|                                                             | Totaux :      | Budget N-1                   | Réa               | a N-1           | Budge              | t                        | Engagé                       | Reste                                                                              |                                  |  |
|                                                             |               | 0,00                         | 0                 | ,00             | 558 428            | ,98 37                   | 79 163,32                    | 179 265,6                                                                          | 5                                |  |

#### Utilisateurs

## VI. a) Utilisateurs

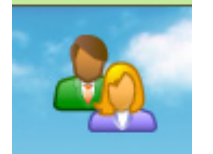

L'accès au logiciel est sécurisé et toute personne voulant se servir du logiciel doit disposer de codes d'accès pour s'identifier.

Il y a deux types d'utilisateurs : les formateurs et les superviseurs. Les superviseurs apparaissent en jaune dans la liste.

#### + UTILISATEURS

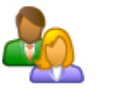

| 2 | Créer un<br>utilisateur |
|---|-------------------------|
|   |                         |

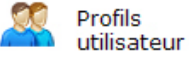

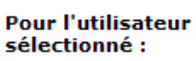

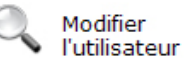

Supprimer l'utilisateur

| Civ.          | Nom        | Nom d'utilisateur | ♥ E-mail                         |  |
|---------------|------------|-------------------|----------------------------------|--|
| MELOUX Yanni  | ck         | YME               |                                  |  |
| MORIN Joseph  |            | OMC               |                                  |  |
| MOULIN Olivia |            | OMO               |                                  |  |
| NOAILLY-FOGE  | RON Hélène | HNO               |                                  |  |
| PICHET Laurer | nce        | LPI               |                                  |  |
| PLUCHE Fabric | e          | FPL               |                                  |  |
| POINARD Rog   | er         | RPO               |                                  |  |
| PREYNAT Fabi  | en         | FPR               |                                  |  |
| QUELENNEC Je  | an-Herlé   | JHQU              | jean-herle.quelennec@ccca-btp.fr |  |
| RAVEYRE Mari  | e-France   | MFRA              |                                  |  |
| REYNAUD Patr  | ice        | PRE               |                                  |  |
| RIBAS Elisabe | th         | ERI               |                                  |  |
| ROBIN Michel  |            | MROB              |                                  |  |
| ROMEAS Gilles | ;          | GRO               |                                  |  |
| SANGLARD En   | nmanuel    | MSA               |                                  |  |
| SCHERRER De   | nis        | DSC               |                                  |  |
| SOLVIGNON K   | arine      | KSO               |                                  |  |
| STRIGNANO F   | rançois    | FST               |                                  |  |
| TATIN Jean-Ja | cques      | ATL               |                                  |  |

Pour créer un utilisateur, cliquez

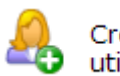

Créer un utilisateur

#### + UTILISATEUR

| 2                                             | Civilité<br>Nom :<br>Prénom : | Mme<br>PICHET<br>Laurence |                       |        | Pour la gestion des stocks, coo<br>ateliers auxquels l'utilisateur<br>(les superviseurs ont automatiqu<br>accès à tous les a<br>Tout sélectionner Inverser la se |                  |                           |   |  |  |  |
|-----------------------------------------------|-------------------------------|---------------------------|-----------------------|--------|----------------------------------------------------------------------------------------------------|------------------|---------------------------|---|--|--|--|
|                                               | Nom d'utilisat                | teur : LPI                |                       |        | ŧ                                                                                                    | At               | eliers                    | 7 |  |  |  |
|                                               | Mot de passe                  | e : Ipi                   |                       |        | F                                                                                                    | ATTP             |                           |   |  |  |  |
|                                               |                               |                           |                       |        | Г                                                                                                    | Administration R | loanne                    |   |  |  |  |
|                                               | Accès sup                     |                           |                       |        |                                                                                                    |                  | Administration St Etienne |   |  |  |  |
| Un superviseur a accès aux bons de commandes, |                               |                           |                       |        | Г СВАВ                                                                                                    |                  |                           |   |  |  |  |
|                                               | gestion des lis               | tes, des budge            | ts etc                |        | CRAF Roanne                                                                                                    |                  |                           |   |  |  |  |
|                                               | Profil :                      | Formateur                 |                       | -      |                                                                                                    |                  |                           |   |  |  |  |
|                                               |                               |                           |                       |        |                                                                                                    | Canalisateur     |                           |   |  |  |  |
|                                               |                               |                           |                       |        |                                                                                                    | Carreleur        |                           |   |  |  |  |
|                                               | Adresse e-mai                 | 1:                        |                       |        |                                                                                                    | Coffreur         |                           |   |  |  |  |
| Saisi                                         | ssez l'e-mail uniqueme        | ent si le superv          | iseur souhaite être a | averti | Г                                                                                                    | Dessin Roanne    |                           |   |  |  |  |
| é                                             | automatiquement des           | nouveaux bons             | : de commande à va    | lider. |                                                                                                    | Dessin St Etienn | e                         |   |  |  |  |
|                                               |                               |                           |                       |        |                                                                                                    | EG Roanne        |                           |   |  |  |  |
|                                               |                               |                           |                       |        |                                                                                                    | EG St Etienne    |                           |   |  |  |  |
|                                               |                               | Valider                   | Annuler               |        | Г                                                                                                    | Electricien      |                           |   |  |  |  |
| 5                                             |                               |                           |                       |        | Г                                                                                                    | Entretien CFA R  | oanne                     | - |  |  |  |
|                                               |                               |                           |                       |        |                                                                                                    | :                |                           |   |  |  |  |

Remplissez les différents champs.

 $\left( - \right)$ 

SI l'utilisateur est un superviseur, cochez la case « Accès superviseur ». Si ce superviseur veut être averti directement par e-mail lorsqu'il y a de nouveaux bons de commande à vérifier, saisissez son adresse e-mail dans le champ prévu, sinon laissez vierge.

Vous pouvez sécuriser l'accès à un formateur selon ses ateliers. Ainsi, il ne pourra consulter que les stocks qui le concerne. Un superviseur a automatiquement accès à tous les ateliers (inutile de cocher toutes les cases).

Affectez l'utilisateur à un profil afin de lui attribuer des paramètres de sécurité définis

-

## VI. b) Profils utilisateur

Vous pouvez créer plusieurs profils utilisateur afin d'activer ou de désactiver certaines fonctionnalités du logiciel.

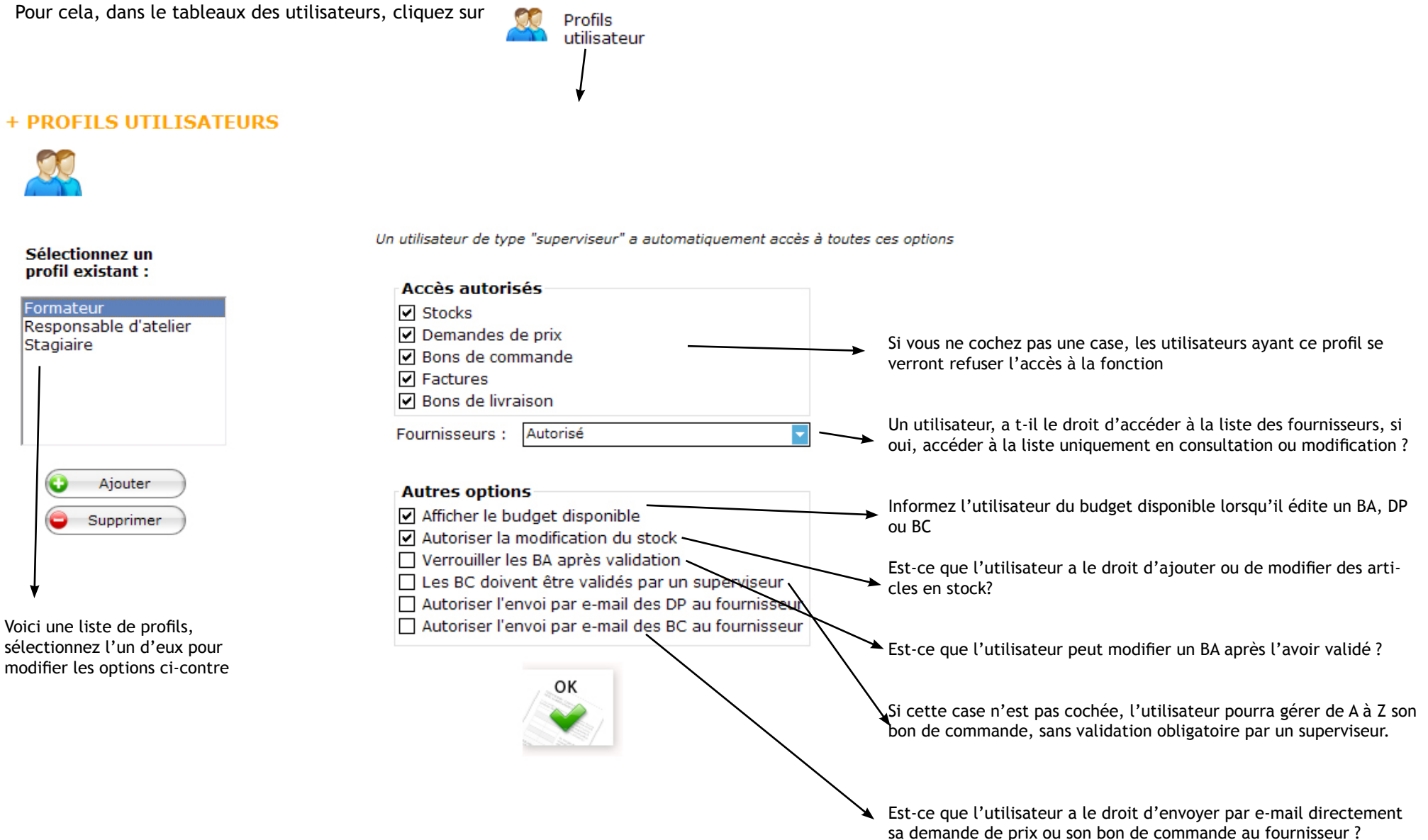

Pour affecter un profil à un utilisateur, double-cliquez sur un utilisateur depuis le tableau des utilisateurs

# VII. Divers

#### A. Mises à jour automatiques

Pour mettre à jour le logiciel sur tous les ordinateurs client, il suffit d'exécuter le fichier Mise\_A\_Jour.exe qui se trouve dans le dossier serveur :

Dès qu'un poste client non mis à jour voudra démarrer le logiciel, le logiciel lui demandera obligatoirement d'installer la mise à jour pour continuer.

### B. Première installation sur un poste client

Exécutez le fichier achatscfa\_installation\_nouveau\_poste.exe et suivez les instructions.

Il se peut qu'au premier démarrage du logiciel, il vous sera demandé l'emplacement du dossier d'AchatsCFA sur le serveur. Ceci sera à faire une seule fois, puisque cet accès sera mémorisé.

### C. Le « Dossier serveur »

Le dossier serveur est le dossier partagé, en général sur un serveur, qui contient tous les fichiers dits « centraux ». A savoir :

AideFormateur.pdf : aide du logiciel pour les formateurs AideSuperviseur.pdf : aide du logiciel pour les superviseurs (ce document) Logocfa.gif ou .jpg ou .png ou .bmp : le logo du CFA qui apparaît dans les bons de commande. Signature.gif ou .jpg ou .png ou .bmp : la signature du responsable des achats pour signer automatiquement les bons de commande. BonSortie.doc : la dernière version du modèle du document de bon de sortie BonSortieXXX.doc : les anciennes versions sauvegardées du document modèle DemandePrix.doc : la dernière version du modèle du document de demande de prix DemandePrixXX.doc : les anciennes versions sauvegardées du document modèle Serveur.ini : information concernant le type de base de données à utiliser Version : fichier contenant le numéro de la dernière version du logiciel (pour mise à jour) AchatsCFA\_client.exe : installeur de la dernière mise à jour du logiciel AchatsCFA\_installation\_nouveau\_poste.exe : installeur du logiciel sur un nouveau poste

Dossier « Base » : tous les fichiers relatifs à la base de données.

Des dossiers DemandePrix2007, DemandePrix2008 etc ... qui contiennent toutes les demandes de prix sauvegardées.

Un dossier Fichiers qui contient tous les fichiers attachés au bon de commande (scans des factures et des bons de livraisons)

Il doit être accessible à tous les utilisateurs, en accès total (tous les droits)

Pour tout renseignement complémentaire ou problème technique relatif au logiciel, n'hésitez pas à nous contacter par e-mail mcolonna@logestia.fr ou par téléphone 06 12 61 22 67